## Manter Contas de Um Conjunto de Imóveis

Esta funcionalidade tem como objetivo de manter um conjunto de contas de imóveis, contendo um filtro para seleção das opções desejadas.

Para acessar a funcionalidade do sistema, use o caminho: Gsan > Faturamento > Conta > Manter Contas de um Conjunto de Imóveis.

Inicialmente será apresentada uma tela de filtro. Informe as opções que julgar necessárias e clique no botão Consultar.

Alterada a funcionalidade para que permita corrigir um conjunto de contas pré-selecionadas, devido a faturamento indevido por sistemas em colapso, acordos judiciais, ou descontos concedidos, através da concessão de créditos que permitam reduzir ou até zerar o valor das contas selecionadas.

No filtro foram incluídas as opções de seleção da categoria, do perfil do imóvel e da matrícula do imóvel, sendo possível a escolha de uma ou mais categorias, todas, e um ou mais perfis de imóvel, e também todos. Na seleção, serão considerados os dados atuais dos imóveis. Nesta tela também será incluída a possibilidade de seleção de um único imóvel através da informação da matrícula.

Criada uma Permissão Especial para Colocar e Retirar as Contas que se encontram em Revisão pelo motivo "REVISÃO POR PROCESSO JUDICIAL", e não permite que elas sejam Canceladas, Alterados os Vencimentos, Retificadas ou Parceladas.

No Efetuar Parcelamento e no Contrato de Parcelamento, o sistema não apresenta as Contas que tenham o motivo "REVISÃO POR PROCESSO JUDICIAL", mesmo para aqueles usuários que tenham a permissão especial.

O sistema não permite as opções de Retificar, Cancelar, Parcelar e Alterar Vencimento, quando as contas estiverem em Revisão pelo motivo "REVISÃO POR PROCESSO JUDICIAL", mesmo para aqueles usuários que tenham a permissão especial. Para efetuar essas operações será necessário antes retirar as contas de Revisão.

Last update: 31/08/2017 manter\_contas\_de\_um\_conjunto\_de\_imoveis https://www.gsan.com.br/doku.php?id=manter\_contas\_de\_um\_conjunto\_de\_imoveis&rev=1395672825 01:11

| Gsan -> Patramento -> Conta -> Manter Contas de um Conjunto de imoveis |                                                                                                    |                                                                                                    |  |  |  |  |
|------------------------------------------------------------------------|----------------------------------------------------------------------------------------------------|----------------------------------------------------------------------------------------------------|--|--|--|--|
| Filtrar Imóveis para Inserir ou Manter Conta                           |                                                                                                    |                                                                                                    |  |  |  |  |
| Código do Cliente Superior:                                            | R                                                                                                   | Ø                                                                                                    |  |  |  |  |
| Código do Cliente:                                                     | R                                                                                                   | ۲                                                                                                    |  |  |  |  |
| Tipo da Relação:                                                       |                                                                                                    |                                                                                                    |  |  |  |  |
|                                                                        |                                                                                                    |                                                                                                    |  |  |  |  |
| Informe os dados do Imovei:                                            | n                                                                                                   | a contraction of the second second se |  |  |  |  |
| intovei.                                                               |                                                                                                    | •                                                                                                    |  |  |  |  |
| Categoria:                                                             | COMERCIAL<br>INDUSTRIAL<br>PUBLICO<br>RESIDENCIAL                                                   | Ŧ                                                                                                    |  |  |  |  |
| Perfil do Imóvel:                                                      | CHAFARIZ<br>CORPORATIVO<br>CORPORATIVO TELEMED.<br>CORTE FISICO<br>GRANDE                           |                                                                                                    |  |  |  |  |
| Informe os dados da inscrição ini                                      | cial:                                                                                               |                                                                                                    |  |  |  |  |
| Localidade:                                                            | R                                                                                                   | ø                                                                                                    |  |  |  |  |
| Setor Comercial :                                                      | R                                                                                                   | 8                                                                                                    |  |  |  |  |
| Quadra:                                                                |                                                                                                    | Quadra                                                                                                    |  |  |  |  |
| Lote:                                                                  |                                                                                                    | a, a a a a a                                                                                                    |  |  |  |  |
| Sublote:                                                               |                                                                                                    |                                                                                                    |  |  |  |  |
|                                                                        |                                                                                                    |                                                                                                    |  |  |  |  |
| Informe os dados da inscrição fin                                      | al:                                                                                                 | ~                                                                                                    |  |  |  |  |
| Localidade:                                                            |                                                                                                    | <b>e</b>                                                                                                    |  |  |  |  |
| Setor Comercial :                                                      | <u>ek</u>                                                                                           | 8                                                                                                    |  |  |  |  |
| Quadra:                                                                |                                                                                                    |                                                                                                    |  |  |  |  |
| Lote:                                                                  |                                                                                                    |                                                                                                    |  |  |  |  |
| Sublote:                                                               |                                                                                                    |                                                                                                    |  |  |  |  |
| Informe os dados do Grupo d                                            | e Faturamento:                                                                                      |                                                                                                    |  |  |  |  |
| Grupo Faturamento:                                                     |                                                                                                    |                                                                                                    |  |  |  |  |
|                                                                        |                                                                                                    |                                                                                                    |  |  |  |  |
| Informe os dados da Rota Inic                                          |                                                                                                    |                                                                                                    |  |  |  |  |
| Seq. da Rota:                                                          |                                                                                                    |                                                                                                    |  |  |  |  |
| - sqr au notar                                                         |                                                                                                    |                                                                                                    |  |  |  |  |
| Informe os dados da Rota Fin                                           | al:                                                                                                 |                                                                                                    |  |  |  |  |
| Rota:                                                                  |                                                                                                    |                                                                                                    |  |  |  |  |
| Seq. da Kota:                                                          |                                                                                                    |                                                                                                    |  |  |  |  |
| Banco de Débito Automático:                                            | CITIBANK<br>UNIBANCO<br>HSBC BANK BRASIL S/A<br>BANCO BANDEIRANTES<br>BANCO BRASILEIRO DE DESCONTOS |                                                                                                    |  |  |  |  |
| Limpar Cancelar                                                        |                                                                                                    | Consultar                                                                                                    |  |  |  |  |

Last update: 31/08/2017 manter\_contas\_de\_um\_conjunto\_de\_imoveis https://www.gsan.com.br/doku.php?id=manter\_contas\_de\_um\_conjunto\_de\_imoveis&rev=1395672825 01:11

Em seguida será apresentada a tela de "Manter Contas de um Conjunto de Imóveis", baseada nos parâmetros informados na tela de filtro. Foi incluído na tela de seleção das contas, ao lado da quantidade de contas, o valor total das contas. O usuário poderá comandar conceder crédito para o conceder Crédito

conjunto de contas de imóveis clicando no botão

|                                                         | Gsan -> Faturamento -> Conta -> Manter Contas de um Conjunto de Imovei |  |  |  |  |  |
|---------------------------------------------------------|------------------------------------------------------------------------|--|--|--|--|--|
| Manter Contas de um Conjunto de Imóveis                 |                                                                        |  |  |  |  |  |
| Dara mantar a(c) conta(c) informo o môc o o ano abaixo: |                                                                        |  |  |  |  |  |
| Clianta Curacian                                        |                                                                        |  |  |  |  |  |
| Cliente Superior:                                       | 12427144 CONLAR CONSTRUTORA                                            |  |  |  |  |  |
| Grupo de Faturamento:                                   |                                                                        |  |  |  |  |  |
| Quantidade de Imóveis:                                  | 7                                                                      |  |  |  |  |  |
|                                                         |                                                                        |  |  |  |  |  |
|                                                         |                                                                        |  |  |  |  |  |
| Dados da Conta:                                         |                                                                        |  |  |  |  |  |
| Mês e Ano da Conta:*                                    | a MM/AAAA                                                              |  |  |  |  |  |
| Data Vencimento Conta:                                  |                                                                        |  |  |  |  |  |
| Conta Paga:                                             | © SIM ◉ NÃO © AMBOS                                                    |  |  |  |  |  |
| Quantidade de Contas:                                   |                                                                        |  |  |  |  |  |
| Valor Total Contas:                                     | Selecionar                                                             |  |  |  |  |  |
| * Campos obrigatórios                                   |                                                                        |  |  |  |  |  |
|                                                         |                                                                        |  |  |  |  |  |
| Cancelar Conta Reti                                     | rar Débito Cobrado Alterar Vencimento Emitir 2ª Via de Conta           |  |  |  |  |  |
| Retificar Conjunto de Conta Conceder Crédito            |                                                                        |  |  |  |  |  |
| Cancelar Voltar Filtro                                  |                                                                        |  |  |  |  |  |
|                                                         |                                                                        |  |  |  |  |  |

## **Preenchimento dos Campos**

| Campo                          | Orientações para Preenchimento                                                                                                    |
|--------------------------------|----------------------------------------------------------------------------------------------------|
| Cliente Superior               | Este campo é exibido a partir da informação selecionado do filtro. Não é<br>permitida alteração.                                                                                                    |
| Grupo de<br>Faturamento        | Este campo é exibido a partir da informação selecionado do filtro. Não é<br>permitida alteração.                                                                                                    |
| Quantidade de<br>Imóveis       | Este campo é exibido a partir da informação das bases de dados. Não é<br>permitida alteração.                                                                                                    |
| Mês e Ano da Conta             | Informe o Mês e Ano da Conta no formato mm/aaaa, referente ao período que se deseja manter conta de um conjunto de imóveis.                                                                                       |
| Data de Vencimento<br>da Conta | Selecione a data de vencimento da conta, ou selecione clicando no botão .<br>Este campo somente será habilitado quando o campo "Quantidade de<br>Contas" for maior que Zero, ou seja, exista conta a ser mantida. |

| Campo                | Orientações para Preenchimento                                                                                                    |
|----------------------|----------------------------------------------------------------------------------------------------|
| Conta Paga           | Selecione uma das opções Sim, caso o usuário tenha senha especial. Caso<br>contrário o sistema habilita o botão em Não. A opção Ambos, o usuário tem<br>que ter senha especial.        |
| Quantidade de Contas | Este campo é exibido a partir da informação das bases de dados. Não é<br>permitida alteração.                                                                                          |
| Valor Total Contas   | Este campo é exibido a partir da informação das bases de dados, contendo o<br>somatório das contas que atenderam as condições dos parâmetros<br>informados. Não é permitida alteração. |

Ao se clicar no botão **Conceder Crédito**, será aberto um pop-up onde serão informados os seguintes campos:

- Motivo da retificação da conta (obrigatório);
- Data de vencimento das contas (Opcional);
- Número de RA (Registro de Atendimento) (Obrigatório);
- Valor do Crédito (caso seja informado o valor zero será gerado um crédito com valor igual ao da conta, de forma a zerar a conta) (Obrigatório).

Ao se confirmar a retificação das contas, será concedido um crédito na conta com o tipo correspondente a "DECONTOS CONCEDIDOS" e com a origem correspondente a "DESCONTOS CONDICIONAIS", sendo estes atribuídos gerados, automaticamente, pelo sistema.

Caso seja informado um valor a crédito, para as contas em que o valor da conta é inferior ao valor do crédito informado, será gerado um crédito no valor da conta, zerando a conta, sendo o valor do saldo desprezado.

Dessa forma, quando ocorrer o encerramento do faturamento correspondente ao mês em que foi feita a retificação, haverá a contabilização da mesma sem interferência na receita mensal das localidades.

O RA (Registro de Atendimento) informado deverá ter sido aberto antes da execução dessa operação, e ficará registrado quem efetuou a retificação, o motivo e a observação, havendo também a possibilidade de anexar documentos ao RA.

Criado uma ou mais especificações de RAs, e a funcionalidade deverá checar, através de parametrização, se o RA informado é do tipo que permite efetuar esse tipo de operação.

Criado o tipo de solicitação CANCELAMENTO CONJUNTO DE CONTAS e as especificações SISTEMA EM COLAPSO, DECISÃO OU NEGOCIAÇÃO JUDICIAL e CANCELAMENTO PARA A LOCALIDADE.

Esse tipo de especificação de RA não aceita matrícula de imóvel, já que servirá para retificar contas de vários imóveis.

A identificação do RA ficará registrada nas contas que foram retificadas.

Fat-ContaConcederCredito.png

Last update: 31/08/2017 manter\_contas\_de\_um\_conjunto\_de\_imoveis https://www.gsan.com.br/doku.php?id=manter\_contas\_de\_um\_conjunto\_de\_imoveis&rev=1395672825 01:11

| Conceder Crédito                                       |                  |                    |                          |        |
|--------------------------------------------------------|------------------|--------------------|--------------------------|--------|
| Informe os dados abaixo:                               |                  |                    |                          |        |
| Motivo da Retificação:*                                |                  |                    |                          | -      |
| Data de Vencimento:                                    | 05/12/2012       | 📰 dd/mm/aaaa       |                          |        |
| Cr                                                     | édito na Retific | ação sem interfiri | r no faturamento         |        |
| Número da RA:*                                         |                  | <u>R</u>           |                          | Ì      |
| Valor do Crédito: (Se 0,<br>igual ao valor da conta):* | 0,00             | ]                  |                          |        |
|                                                        |                  |                    |                          |        |
|                                                        |                  |                    | Retificar Conjunto Conta | Fechar |
|                                                        |                  |                    |                          |        |

| From:<br>https://www.gsan.com.br/ - Base de Conhecimento de Gestão Comercial de Saneamento                    |  |
|----------------------------------------------------------------------------------------------------|--|
| Permanent link:<br>https://www.gsan.com.br/doku.php?id=manter_contas_de_um_conjunto_de_imoveis&rev=1395672825 |  |
| Last update: <b>31/08/2017 01:11</b>                                                                          |  |
|                                                                                                    |  |